## 「網路報到」操作畫面:

進入元智大學首頁/招生資訊/報名系統,或直接進入以下網址:<u>https://exam.yzu.edu.tw/NewNetapply/</u>,點選「114博士班」。

| <b>冠</b> 招生報名查    |                                           |                     |  |  |  |  |  |
|-------------------|-------------------------------------------|---------------------|--|--|--|--|--|
|                   | · 元智大學 招生報名查詢系統         Ver : 2022.2.23.1 |                     |  |  |  |  |  |
|                   |                                           |                     |  |  |  |  |  |
|                   |                                           | <b></b>             |  |  |  |  |  |
| 【最新消息】            | 114 博士班甄試                                 | 114 碩士班甄試           |  |  |  |  |  |
|                   | <b>[</b>                                  | <b></b>             |  |  |  |  |  |
| 114 博士班           | 114 碩士班                                   | 114 碩士在 <b>職專</b> 班 |  |  |  |  |  |
|                   | <b>[</b> ]                                | Ĩ <u>↑</u>          |  |  |  |  |  |
|                   | 114 大學特殊選才                                | 114 學士班-運動績優        |  |  |  |  |  |
|                   |                                           |                     |  |  |  |  |  |
| 114 淨零碳排永續發展學士後專班 | 113 寒假轉學考(未開放)                            |                     |  |  |  |  |  |

2. 「元智大學有庠助學金設置辦法」提醒,點選「關閉」。

| <b>3</b> 3                        | 召生報名查詢系統                                                                                                    | 1 Frances      |
|-----------------------------------|----------------------------------------------------------------------------------------------------|----------------|
| 114 博士班                           |                                                                                                    |                |
| • 首頁 • 網路報名 • 查                   | 前報名結果與成績 榜單查詞 報到查詢 成績查詢(後門檢查)                                                                                                    |                |
| 114 博士班                           |                                                                                                    |                |
| 招生簡章                              | 1                                                                                                    |                |
| 網路報名開放時間                          | 2025/3/31 上午 10:00:00~2025/4/25 下午 03:00:00                                                                                                    |                |
| 繳交報名費開放時間                         | 2025/3/31 上午 10:00:00~2025/4/25 下午 03:00:00                                                                                                    |                |
| 列印應考證開放時間                         | 2025/5/7 上午 10:00:00~2025/5/14 下午 05:00:00                                                                                                    |                |
| 成績查詢時間                            | 2025/5/28 下午 03:00:00~2025/9/22 下午 03:00:00                                                                                                    |                |
| 正取網路報到開放時間                        | 2025/5/28 下午 03:00:00~2025/6/5 下午 03:00:00                                                                                                    |                |
|                                   |                                                                                                    |                |
| 『凡具有中<br>延修調博士<br>詳聞 『礼』<br>網址:ht | 華民国国籍身分参加本校博士斑(不含管理學院博士班產業組)招生考試之錄取生(含甄試<br>學位入學者)且未有考輯工作者(须竟立切結書),一至三年幾得免歲學員。詳編獎助身<br>大學有序其動學之版質描述」」<br>ps://www.yzu.edu.tw/admin/so/files/regulations/c/1-69.pdf | 及學、碩士<br>₽金規定請 |
|                                   |                                                                                                    |                |

## 3. 點選「查詢報名結果與成績」

|             | 招生報名查詢系統  |        |        |              |   |
|-------------|-----------|--------|--------|--------------|---|
| # 114 博士班   |           |        |        |              |   |
| • 首頁 • 網路報名 | 查詢報名結果與成績 | • 榜單查詢 | • 報到查詢 | • 成績查詢(後門檢查) | • |
|             |           |        |        |              |   |
| 114 博士班     |           |        |        |              |   |

| the second second |                                             |
|-------------------|---------------------------------------------|
| 招生簡章              |                                             |
| 網路報名開放時間          | 2025/3/31 上午 10:00:00~2025/4/25 下午 03:00:00 |
| 繳交報名費開放時間         | 2025/3/31 上午 10:00:00~2025/4/25 下午 03:00:00 |
| 列印應考證開放時間         | 2025/5/7 上午 10:00:00~2025/5/14 下午 05:00:00  |
| 成績查詢時間            | 2025/5/28 下午 03:00:00~2025/9/22 下午 03:00:00 |
| 正取網路報到開放時間        | 2025/5/28 下午 03:00:00~2025/6/5 下午 03:00:00  |
| 報到查詢開放時間          | 2025/5/28 下午 03:00:00~2025/6/5 下午 03:00:00  |

4. 輸入「身分證字號」及「密碼」查詢

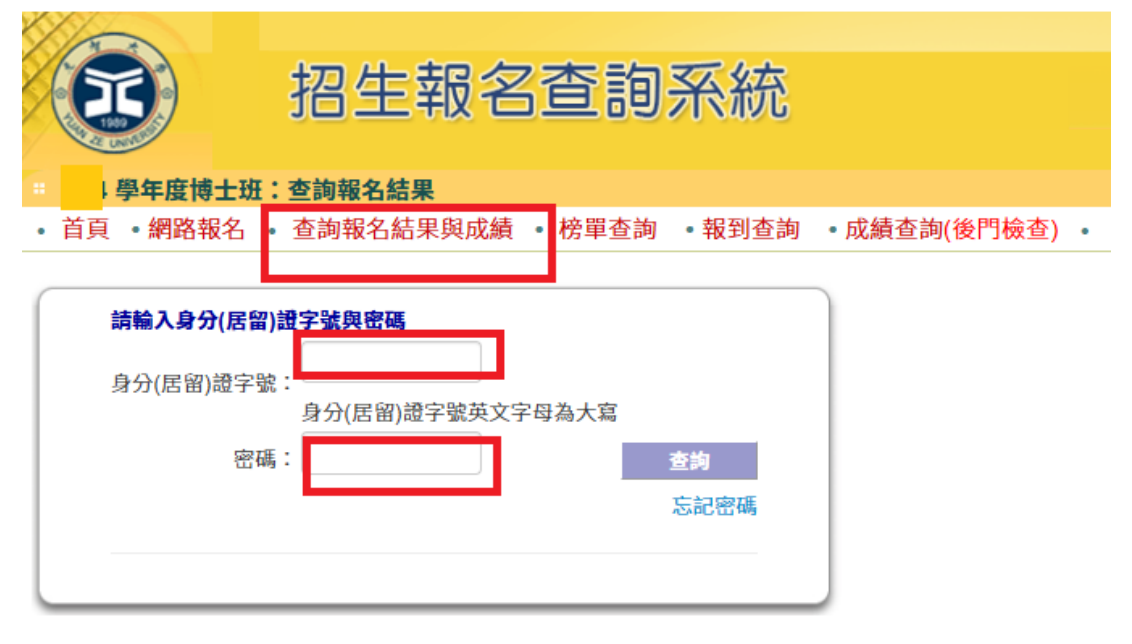

5. 點選「查詢成績」

| 3             | 招生報名查詢系統                      |
|---------------|-------------------------------|
| 學年度博士班:       | 查詢報名結果                        |
| • 首頁 • 網路報名 • | 查詢報名結果與成績 • 榜單查詢 •報到查詢 •成績查詢( |
|               |                               |
| 請輸入身分(居留)     | 證字號與密碼                        |
| 身分(居留)證字號     | :                             |
|               | 身分(居留)證字號英文字母為大寫              |
| 廖碼            |                               |

|     | 忘記密碼 |
|-----|------|
| 姓名: |      |

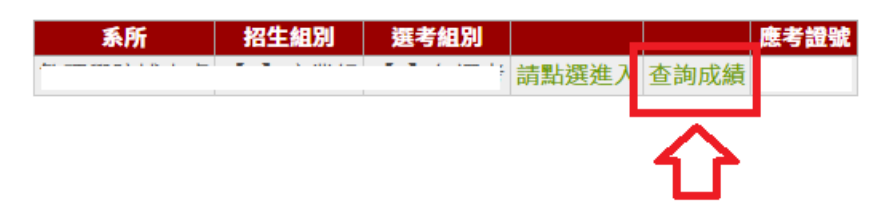

6. 點選「網路報到」

|                 |           | 報名      |     | 系統      |  |
|-----------------|-----------|---------|-----|---------|--|
|                 | 51X 101X1 | 是年度博士班成 | 績查詢 | TRAIN C |  |
| 報考系組            |           |         |     |         |  |
| 報考組別            |           |         |     |         |  |
| 選考組別            |           |         |     |         |  |
| 應考證號            |           |         |     |         |  |
| 考生姓名            |           |         |     |         |  |
| 考試科目            | 原始分數      | 比重      |     | 加權後分數   |  |
| 資料審查            |           |         |     |         |  |
| 口試              |           |         |     |         |  |
| 最低錄取分數<br>(含備取) |           | 總分(加權)  |     |         |  |
| 違規情形            | 無         |         |     |         |  |
| 錄取與否            |           |         |     |         |  |
|                 |           |         |     |         |  |

7. 在規定線上報到期限內,點選「報到」或「放棄」送出,產生報到結果。

| 招生報名查詢系統                              |                                                                                                    |  |  |  |  |
|---------------------------------------|----------------------------------------------------------------------------------------------------|--|--|--|--|
| ● ● 學年度博士班:正備取生網                      | 路報到登記(後門)                                                                                                    |  |  |  |  |
| • 首頁 • 回查詢首頁 • 報名資料                   | 斗・成績查詢 網路報到・報到專區・                                                                                                    |  |  |  |  |
| 下午 03:00:00 ~                         | 下午 03:00:00 需完成登記,逾期未登記者則視同自動放棄入學資格論。                                                                                                    |  |  |  |  |
|                                       | 學年度博士班 正備取生網路報到                                                                                                    |  |  |  |  |
| 招生系所                                  |                                                                                                    |  |  |  |  |
| 招生組別                                  |                                                                                                    |  |  |  |  |
| 應考證號碼                                 |                                                                                                    |  |  |  |  |
| 身分證號碼(或居留證號碼)                         |                                                                                                    |  |  |  |  |
| 姓名                                    |                                                                                                    |  |  |  |  |
| 就讀意願登記(請勾選)                           | ◎報到○放棄 <===                                                                                                    |  |  |  |  |
|                                       | 送出取消                                                                                                    |  |  |  |  |
|                                       | <b>企</b>                                                                                                    |  |  |  |  |
| 2000 招生報名查詢系統                         |                                                                                                    |  |  |  |  |
| <ul> <li>首頁 · 回查詢首頁 · 報名資料</li> </ul> | 料 ・成績查詢 ・網路報到 ・報到專區 ・                                                                                                    |  |  |  |  |
| 下午 03:00:00 ~                         | 下午 03:00:00 需完成登記,逾期未登記者則視同自動放棄入學資格論。                                                                                                    |  |  |  |  |
|                                       | 學年度博士班 正備取生網路報到                                                                                                    |  |  |  |  |
| 您已完成 元智大學 就讀意願登記<br>請時,應提示本單,未提示者一個   | 程序,請務必列印本單自行留存,嗣後如對就讀意願登記相關事項提出疑義申<br>譯不予受理。                                                                                                    |  |  |  |  |
| 招生系所                                  |                                                                                                    |  |  |  |  |
| 招生組別                                  |                                                                                                    |  |  |  |  |
| 應考證號碼                                 |                                                                                                    |  |  |  |  |
| 身分證號碼(或居留證號碼)                         |                                                                                                    |  |  |  |  |
| 姓名                                    |                                                                                                    |  |  |  |  |
| 完成報到登記時間                              | 您已登記就讀本校,登記時間:                                                                                                    |  |  |  |  |
| 完成入學報到程序單認證碼                          |                                                                                                    |  |  |  |  |
| 報到相關事項                                | 請您於規定報到時間內至「報到專區」下載報到表單,並郵寄新生報到資料(含<br>學歷(力)證件正本),方完成報到手續。逾期未完成視同放棄報到。<br>※請點選右上方「報到專區」進入或【招生報名查詢系統】<br>(網址: https://exam.yzu.edu.tw/NewNetapply →點選「招生管道」→查詢報名<br>結果與成績→輸入身分證字號及密碼→請點選進入→報到專區) |  |  |  |  |
| 列印本單                                  |                                                                                                    |  |  |  |  |

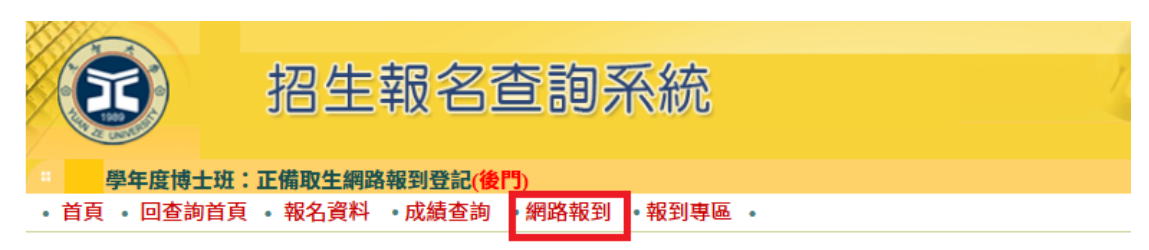

3 下午 03:00:00 ~ 下午 03:00:00 需完成登記,逾期未登記者則視同自動放棄入學資格論。

| 學年度博士班 正備取生網路報到 |                       |  |  |  |
|-----------------|-----------------------|--|--|--|
| 招生系所            |                       |  |  |  |
| 招生組別            |                       |  |  |  |
| 應考證號碼           |                       |  |  |  |
| 身分證號碼(或居留證號碼)   |                       |  |  |  |
| 姓名              |                       |  |  |  |
| 就讀意願登記(請勾選)     | ○報到 <mark>◎ 放棄</mark> |  |  |  |
| 送出 取消           |                       |  |  |  |
| Û               |                       |  |  |  |

| <b>③</b> 招生         | E報名查詢系統                                             |  |  |  |  |
|---------------------|-----------------------------------------------------|--|--|--|--|
| 學年度博士班:正備取生編        | 周路報到登記(後門)                                          |  |  |  |  |
| • 首頁 • 回查詢首頁 • 報名資料 | 料 • 成績查詢 • 網路報到 • 報到專區 •                            |  |  |  |  |
| 下午 03:00:00 ~       | 下午 03:00:00 ~ 下午 03:00:00 需完成登記,逾期未登記者則視同自動放棄入學資格論。 |  |  |  |  |
| 招生系所                |                                                     |  |  |  |  |
| 招生組別                |                                                     |  |  |  |  |
| 應考證號碼               |                                                     |  |  |  |  |
| 身分證號碼(或居留證號碼)       |                                                     |  |  |  |  |
| 姓名                  |                                                     |  |  |  |  |
| 放棄報到登記時間            | 您已登記放棄就讀本校,放棄時間:                                    |  |  |  |  |

 點選上方「報到專區」,再次確認「網路報到登記」是否更新為「已報到」 (或「放棄報到」)。並下載「報到程序單」、「遞延繳交學歷(力)證件切 結書」、「身分證暨學歷(力)證書影本黏貼表」及「報到信封封面列印」。

| Ľ | 報到專區               |                                          |        |                                               |
|---|--------------------|------------------------------------------|--------|-----------------------------------------------|
|   | 修改聯絡資訊             |                                          |        |                                               |
|   |                    | 元智大學 學                                   | 年度博    | <b>非士班招生考試考生報到專區</b>                          |
|   | 報考系所               |                                          |        |                                               |
|   | 報考組別               |                                          |        |                                               |
|   | 選考組別               |                                          |        |                                               |
|   | 應考證號               |                                          |        |                                               |
|   | 錄取結果               |                                          |        |                                               |
|   | 報到狀態               | 已報到                                      |        |                                               |
|   | 甘未溶料               | 姓名                                       |        |                                               |
|   | <b>举</b> 平貝种       | 身分證字號                                    |        |                                               |
|   |                    | 郵遞區號                                     |        |                                               |
|   |                    | 通訊地址                                     |        |                                               |
|   | 考生聯絡力式(失聯<br>百行負害) | E-Mail                                   |        |                                               |
|   |                    | 通訊電話<br>分機                               |        |                                               |
|   |                    | 行動電話                                     |        |                                               |
| ſ | 報到通知下載             | 報到通知                                     |        | 元智大學博士班正取生報到通知.pdf 🔤 🔂 元智大學博士班備取生報到注意事項.pdf 🗐 |
|   |                    | 系所特殊注意事項                                 | 無      |                                               |
|   |                    | 報到程序單                                    | Ti     | ▶ 載報到程序單                                      |
| Г | 報到表單下載             | 延遲繳交切結書(報到期<br>無法繳交「學(力)證書正<br>本」者需下載填寫) | 間<br>延 | 延續 微交切結書                                      |
|   |                    | 身分證及學歷(力)證書<br>影本黏貼表                     | ¢      | 身分證及學歷(力)證書影本黏貼表                              |
|   |                    | 報到信封                                     | 報      | Q到信封封面列印                                      |
|   |                    | 報到繳驗狀態                                   | 尚尹     | 未繳驗                                           |
|   |                    | 學歷(力)證件正本繳驗                              | 尚尹     | 未繳驗                                           |
|   | 新生繳驗證件             | 註記                                       |        |                                               |
|   |                    | 報到證明(須完成報到繳<br>件,方能下載)                   | Ti     | 下載報到證明                                        |

- 9. 「新生繳驗證件」應繳文件說明如下:(未郵寄繳交者視同報到未完成)
   (一)報到程序單(請於「報到專區」自行下載)。
  - (二)學歷(力)證書正本:應屆畢業生或報到期限因故暫時無法繳交學歷 (力)證書正本,請填寫「延遲繳交學歷(力)證書切結書」(切結書 請於「報到專區」自行下載並填寫)
    - 1. 持「國內大專校院學歷」畢業請繳交「中文畢業證書」正本。
    - 依「<u>入學大學同等學力認定標準</u>」規定報考者,並於報到時繳 驗規定之學力證明文件正本。
    - 3. 持「境外學歷」報考者,須符合「<u>大學辦理國外學歷採認辦</u> 法」、「<u>香港澳門學歷檢覈及採認辦法」、「大陸地區學歷採認辨</u> 法」報考規定,並於報到時繳驗「<u>持【境外學歷】入學報到時</u>

<u>須檢覈之證明文件」</u>。

- (三)身分(居留)證正、反面影本:請黏貼於身分證暨學歷(力)證書影本 黏貼表上(黏貼表請於「報到專區」自行下載)。
- (四)學歷(力)證書影本:請裝訂於身分證暨學歷(力)證書影本黏貼表 後方(黏貼表請於「報到專區」自行下載)。
  - \* 應屆畢業生若報到時尚未取得畢業證書,請於繳交畢業證書正本時,影本與本表一併列印繳交至註冊組即可。
  - \* 持「境外學歷」或「入學大學同等學力認定標準」報考者,須完 整影印一份所有規定繳驗之學歷(力)證明文件。

上述(一)~(四)請置入置入貼妥「報到信封封面」之信封袋(封面請於「報到 專區」自行下載),於報到截止日前(郵戳為憑)以「限時掛號」方式郵寄至 本校。